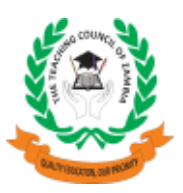

## **TCZ Practising Certificate Online Application Procedure**

Check it on TCZ website www.tcz.ac.zm or use the direct link www.tcz.ac.zm/certification/

Steps: (details)

Check the fee according to category you want to pay and apply for

- (1) Deposit the fee at either NATSAVE (TCZ deposit slip) or ZANACO (bill Muster)
- (2) Open the TCZ practising certificate link www.tcz.ac.zm/certification
- (3) Subscribe
- •Enter your TCZ number
- •Enter your NRC, Non Zambian Passport Number
- •Create your own password (better mixed letters & numbers more secure that way)
- •Confirm your password
- •Click Subscribe

## (4) Click on Teacher Login

- •Enter your TCZ number
- •Enter password
- Click login

## (5)Select Apply for certification

- •Select option served
- •Select number of years served
- Select qualifications
- Select class
- •Upload your passport size photo
- Upload the photo of your signature
- •Upload the computer printed deposited slip
- •Type the reference number on the computer printed deposited slip. If more than one ref no use the slash (/) to separate the numbers. e.g. 47348000000000/236790000099900
- •Click Apply

\*Note Important\* The Good news is that all the teachers with the TCZ number can apply for \*practicing certificate\* even if they have not yet received the registration certificates